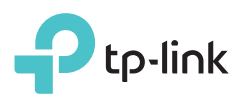

# Guia de Instalação Rápida

TL-WPA4220 KIT

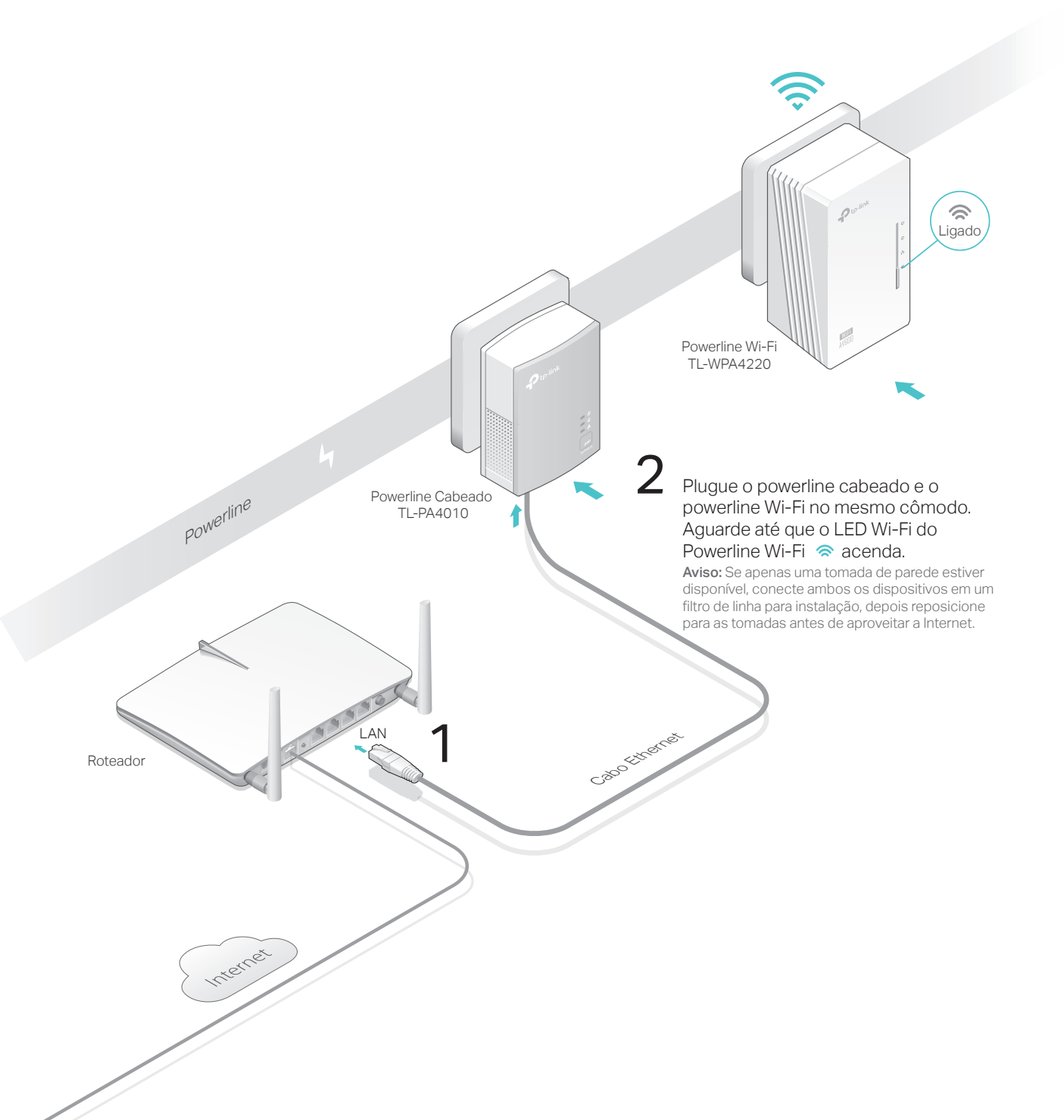

#### 3 Pareie os dispositivos powerline.

- A Pressione o botão Pair do powerline cabeado por 1 segundo. O LED Power 😃 começará a piscar. Aviso: Caso o LED Power não pisque, pressione o botão novamente.
- B Dentro de 2 minutos, pressione o botão Pair do powerline Wi-Fi por 1 segundo. O LED Power 😃 começará a piscar. Quando o LED Powerline 🏠 acender, o processo de pareamento estará completo.

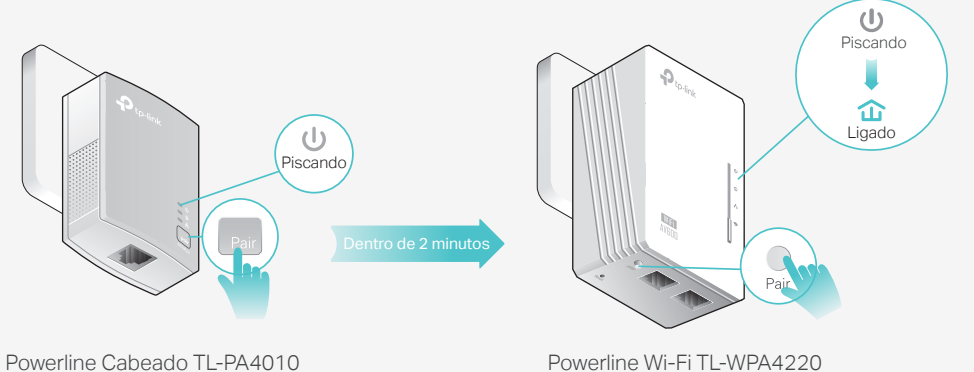

Powerline Wi-Fi TL-WPA4220

# 4 Aproveite!

Reposicione o powerline Wi-Fi para a "zona de sombra" Wi-Fi no mesmo circuito elétrico. Conecte seus dispositivos à internet usando o SSID padrão (nome da rede) e a senha no Info Card fornecido.

Aviso: Caso o LED Powerline figue vermelho, significa que a forca de sinal está fraca. Tente outra tomada de parede.

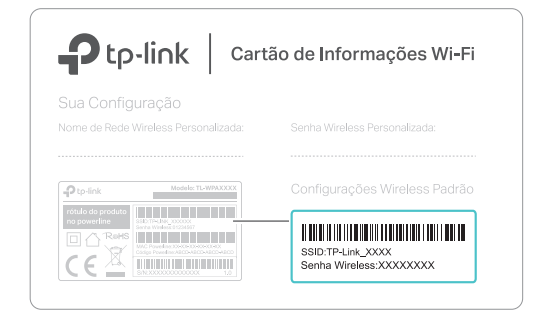

### Dicas:

Deseja unificar a rede Wi-Fi ou personalizar sua rede? Verifique a página de trás para instruções,.

## Atenção

Plugue os dispositivos powerlines em tomadas de parede. Não utilize filtros de linha após a configuração.

🙂 Tomada

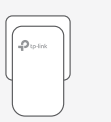

🔅 Filtro de Linha (••) 🛛 (••)

# Unifique Redes Wi-Fi via Wi-Fi Auto-Sync

A função Wi-Fi Auto-Sync permite que você crie facilmente uma rede Wi-Fi unificada em toda a sua casa.

## Copie o SSID e a senha do seu roteador via WPS

Aviso: Se o seu roteador não tiver um botão WPS, altere manualmente as configurações Wi-Fi do powerline através do aplicativo tpPLC, do utilitário tpPLC ou da interface web.

- Pressione o botão WPS do seu roteador. Dentro de 2 minutos, pressione o botão Wi-Fi do powerline por 1 segundo. O LED Wi-Fi do powerline rocomeçará a piscar. Quando ficar aceso, significa que as configurações Wi-Fi foram copiadas.

Aviso: Se as configurações do Wi-Fi não forem copiadas dentro de 2 minutos, altere manualmente as configurações Wi-Fi do powerline.

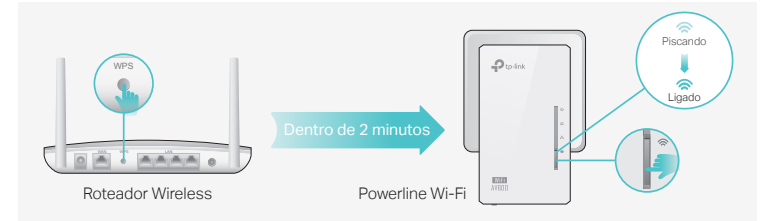

3. Reposicione o powerline e aproveite a internet usando o SSID e a senha do seu roteador.

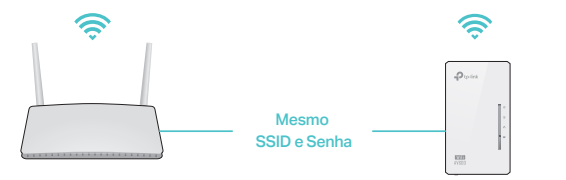

### Configurações Auto-Sync para Mais Powerlines

Caso possua mais powerlines Wi-Fi, basta plugá-los e parear cada um com o powerline principal (cabeado) para adicioná-los à rede. Então as configurações Wi-Fi serão automaticamente sincronizadas à partir do powerline existente para os powerlines seguintes.

Aviso: Para mais modelos de powerlines compatíveis com Wi-Fi Auto-Sync, visite http://www.tp-link.com.

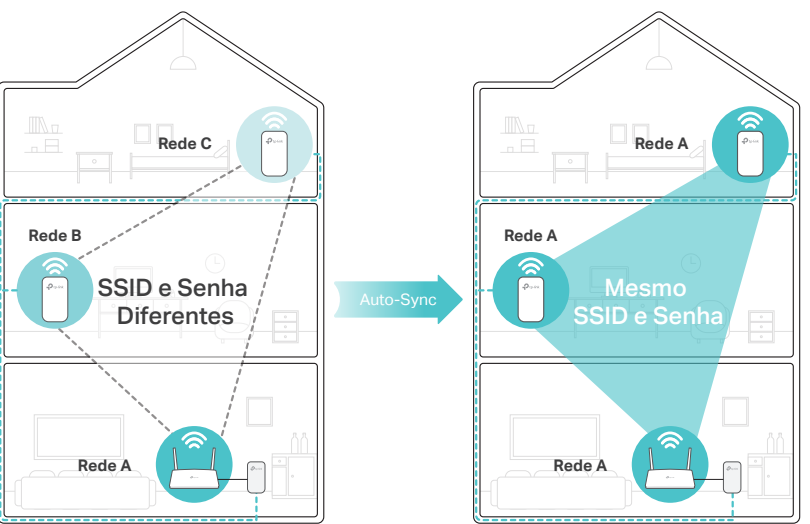

Se você personalizar qualquer powerline Wi-Fi com agendamento LED ou outras configurações Wi-Fi (como Agenda Wi-Fi e Rede para Convidados), as configurações também serão sincronizadas automaticamente com outros powerlines Wi-Fi na mesma rede elétrica.

## Personalize Sua Rede

Gerencie seus powerlines utilizando qualquer um dos métodos abaixo. Você pode alterar o SSID e a senha, definir agenda Wi-Fi, criar uma rede para convidados e muito mais.

## App tpPLC

Para um gerenciamento fácil através do seu smartphone ou tablet, baixe o aplicativo da App Store ou do Google Play, ou simplesmente digitalize o código QR.

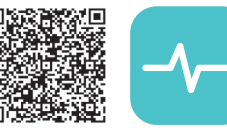

Acesse para baixar App tpPLC

## Utilitário tpPLC

Para uma gestão fácil através do seu computador, baixe o utilitário na página de suporte do produto em <u>http://www.tp-link.com</u>.

Aviso: Para obter instruções detalhadas, consulte o manual do utilitário na página de suporte do produto.

## Interface Web

Para acessar todas as configurações, conecte-se a um powerline via Wi-Fi e visite <u>http://tplinkplc.net</u>. Utilize 'admin' para nome de usuário e senha para login inicial.

Aviso: Para obter instruções detalhadas, consulte o manual do produto na página de suporte do produto.

# Botões

-0

WIFI

0

0

### Powerline Wi-Fi TL-WPA4220

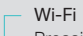

Pressione por 1 segundo para iniciar ou parar a cópia das configurações Wi-Fi do roteador. Pressione por aproximadamente 5 segundos para ligar ou desligar o Wi-Fi.

### – Pair (Parear)

#### Reset (Reiniciar)

Pressione por 5 segundos até que todos os LEDs desliguem para restaurar o powerline às suas configurações de fábrica.

## FAQ (Perguntas Frequentes)

## P1. Como faço para redefinir o meu powerline Wi-Fi para as configurações padrão de fábrica?

R. Com o powerline Wi-Fi conectado a uma tomada elétrica, pressione e mantenha pressionado o botão Reset até todos os LEDs desligarem. Quando os LEDs voltarem a ligar, o processo de reinicialização está completo.

#### P2. Como solucionar caso não haja conexão de Internet na minha rede powerline?

- R1. Garanta que todos os powerlines Wi-Fi e cabeados estejam no mesmo circuito elétrico.
- R2. Certifique-se que os LEDs Powerline 🏠 estejam acesos em todos os dispositivos powerline. Caso não estejam, pareie todos os dispositivos novamente.
- R3. Garanta que todas os dispositivos estejam corretamente e seguramente conectados.
- R4. Verifique se há conexão de Internet conectando o computador diretamente ao modem ou ao roteador.

## P3. O que fazer caso um powerline pareado com sucesso não se reconecta após ser reposicionado?

- R1. Garanta que todos os powerlines Wi-Fi e cabeados estejam no mesmo circuito elétrico.
- R2. Tente parear o powerline novamente, e garanta que o LED Powerline 🏠 esteja aceso.
- R3. Verifique possíveis interferências, como lavadoras, ares-condicionados ou outros aparelhos domésticos que podem estar muito próximos dos powerlines. Conecte o aparelho na tomada elétrica integrada para remover o ruído elétrico se o dispositivo da rede elétrica tiver uma tomada elétrica integrada.

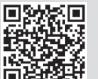